## <u>OPRÓŻNIJ KOSZ</u>

Zadania wykonaj w aplikacji Eksplorator plików.

- 1. Stwórz na pulpicie folder SZKOŁA.
- 2. W folderze <u>szkoła</u> stwórz foldery <u>INFORMATYKA</u> oraz <u>TECHNIKA.</u>
- Ustaw w oknie eksploratora plików możliwość oglądania zawartości: <u>Tematu 9</u> (znajduje się na pulpicie) <u>Windows C:</u> (znajduje się w ten komputer)
- 4. Skopiuj z <u>Tematu 9</u> z folderu <u>Warzywa</u> wszystkie pliki do folderu <u>INFORMATYKA.</u>
- W obecności nauczyciela usuń folder <u>TECHNIKA.</u>
  Wyłącz okno i wykonuj zadania na pulpicie
- 6. Skompresuj <u>Temat 11</u> skasuj oryginał.
- 7. Rozkompresuj skompresowany plik i pozostaw oba na pulpicie.